登録可能な携帯メールアドレス

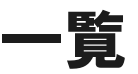

SoftBank

d.vodafone.ne.jp (dは任意の半角英1文字) softbank.ne.jp i.softbank.jp disney.ne.jp

# docomo

docomo.ne.jp

## Y! mobile

ymobile.ne.jp ymobile1.ne.jp emobile.ne.jp emobile-s.ne.jp wcm.ne.jp y-mobile.ne.jp willcom.com

## au

uqmobile.jp ezweb.ne.jp (サブドメインを含む)

### メール認証方式 利用手順

#### (1)SSIDをタップ ②初めて登録する場合 ③「こちらから」を押下 ご利用登録方法 く 設定 Wi-Fi FREE 本サービスでは、お持ちの携帯電話 ନ Wi-Fi 番号または携帯メールアドレスをロ グインIDとします。 PASSPORT SUTTREE CORCUTS 携帯電話番号をIDにする場合 ê 🕈 🚺 = Solfbak 1. <u>022-207-8181</u>に電話してくだ さい。自動音声応答で初期パ スワードがアナウンスされま す。 (通話料がかかります) ネットワークを選択... 🔅 ログインID 電話番号 2. 初めてのログイン後、登録ペ ージが表示されるのでパスワ ードを変更してください。 SUZUKACIRCUIT WiFi ÷ (i) 070,080,090で始まる11桁携帯電話番号 (ハイフン(-)、スペース()無) パスワード 携帯メールアドレスをIDにする場合 次ページへ <mark>こちらからま</mark>帯メールアドレ スを豆感してください。初期 ログイン パスワードのお知らせメール が送信されます。 2. 初めてのログイン後、登録ペ ージが表示されるのでパスワ ードを変更してください。 單擊這裡、日本旅客專用免費Wi-Fi どちらの場合もID/パスワードは登 録から90日間有効です。 初めての方はこちら ログインページに戻る 利用規約 FAO (PWを忘れたときは) FAO (PWを忘れたときは) 利用規約 **∻** (i) © SoftBank Corp. All rights reserved. ※画面はイメージです。

メール認証方式 利用手順

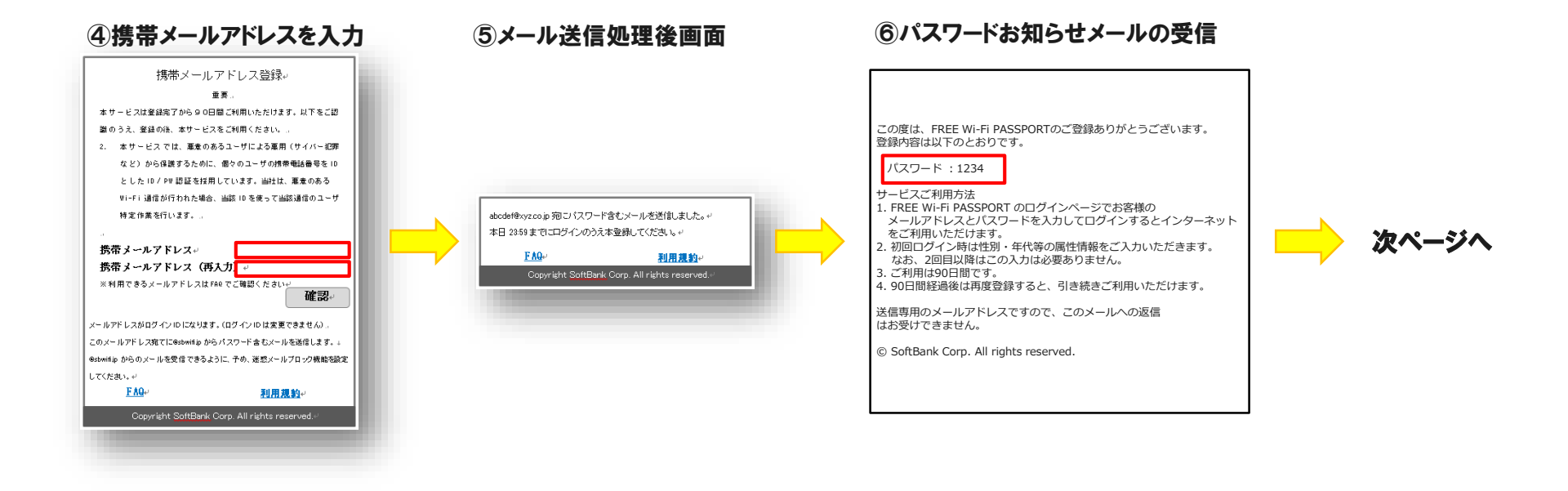

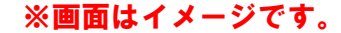

#### メール認証方式 利用手順

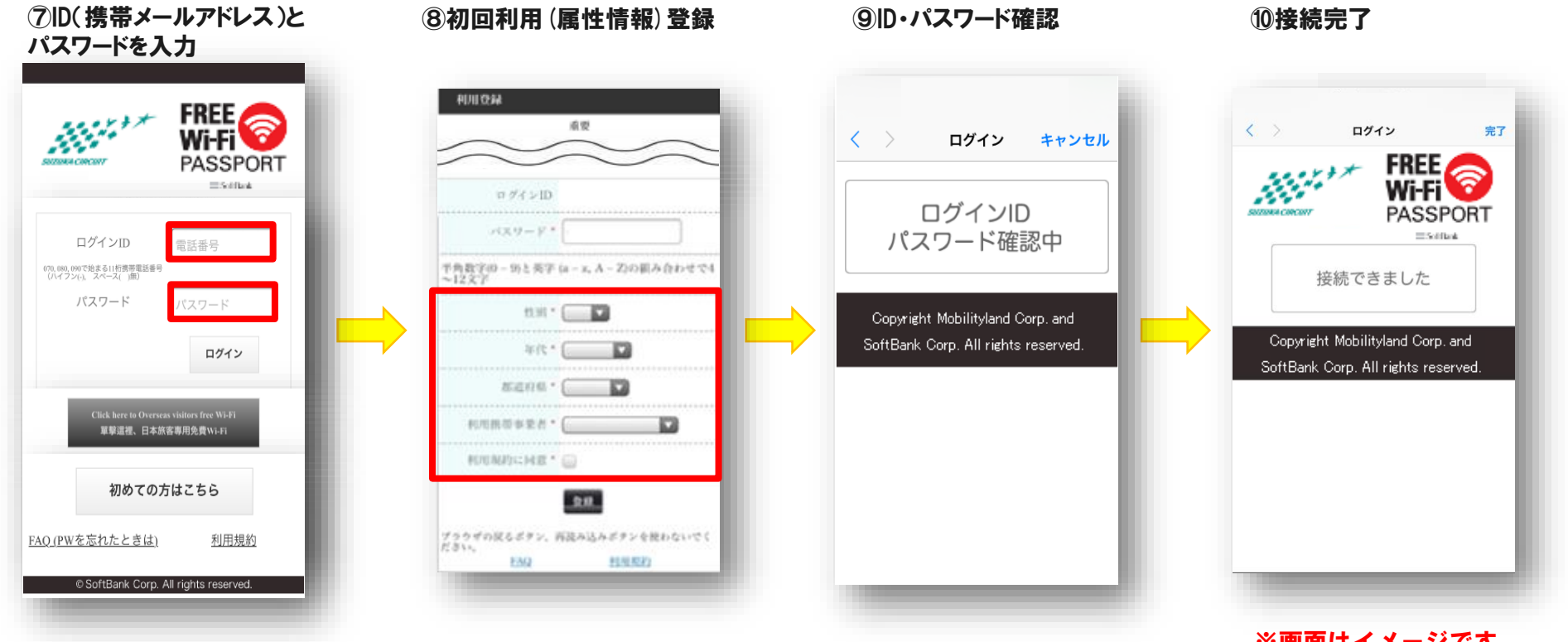

※画面はイメージです。